Unline registratie

Alvorens u toegang heeft tot i-Active, moet u een account aanmaken bij het portaal van uw gemeente. Ga hiervoor naar zwijndrecht.i-active.be.

#### Welkom bij Gemeente Zwijndrecht

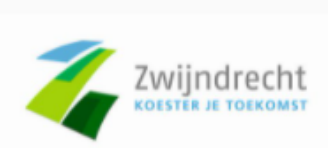

Binnenplein 1 2070 ZWIJNDRECHT 080099604 zowiezo@zwijndrecht.be

Voor welke diensten wilt u zich registreren?

| Dienst                            | Goedkeuring vereist | Kind / volw | Reglement | Gelezen en goedgekeurd |
|-----------------------------------|---------------------|-------------|-----------|------------------------|
| Activiteiten schoolvakanties      | Ja                  | Beide       |           |                        |
| Andere diensten                   | Ja                  | Beide       |           |                        |
| Kinderopvang                      | Ja                  | Kinderen    |           |                        |
| Verhuur accommodatie en materiaal | Nee                 | Volwassenen |           |                        |

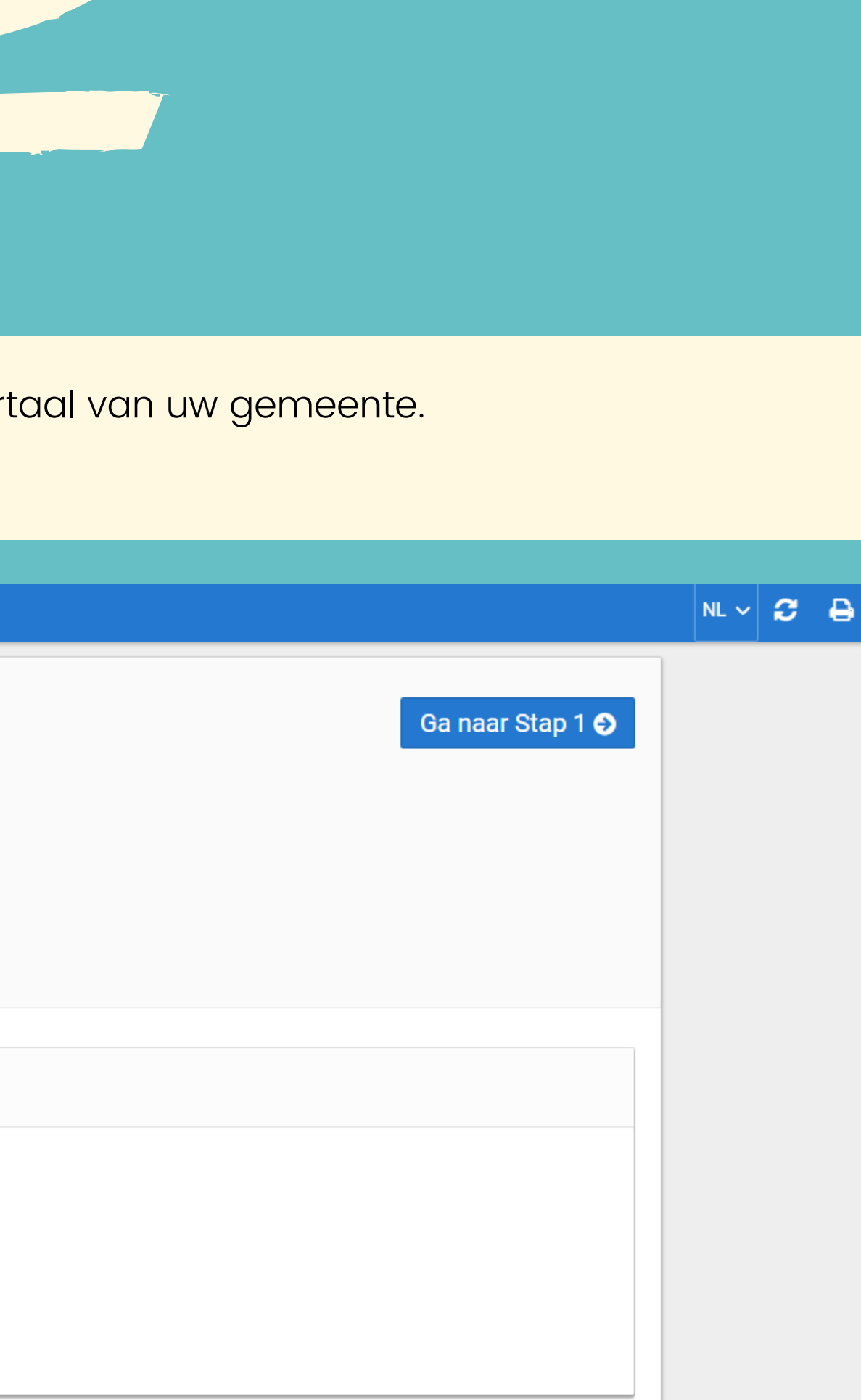

- 1) Vink de diensten (activiteiten schoolvakanties, andere diensten en kinderopvang) aan waar u gebruik van wil maken.
  - <u>OPGELET</u>: Uw dossier zal eerst door de administratie goedgekeurd moeten worden vooraleer u er gebruik van kunt maken.
- 2) Geef uw eigen persoonsgegevens in. De velden met een \* zijn verplicht in te vullen.
- 3) Voeg vervolgens uw kind(eren) en eventueel andere verantwoordelijken toe.
- 4) U kan, indien gewenst, ook afhaal- en contactpersonen toevoegen.
- 5) Bevestig de registratie.
- 6) Geef een wachtwoord in en klik door om naar het ouderportaal te gaan.

U krijgt ook een e-mail met uw logingegevens (o.a. cijfercode als gebruikersnaam). Hou deze goed bij! Ben je je wachtwoord vergeten? Contacteer het gemeentebestuur om je wachtwoord opnieuw in te stellen.

Ga naar i-active.be/login en geef uw gebruikersnaam (cijfercode) en wachtwoord in om in te loggen op het ouderportaal.

## **MENU**

### Home

Aanbod

Kalender

I ∈ Reservaties

€ Financieel

Mijn gegevens

Afmelden

? Help

Linstall i-Active App

#### HOME

- Snelkeuze naar schermen
- Contactgegevens
- Huishoudelijk reglement (en andere documenten)

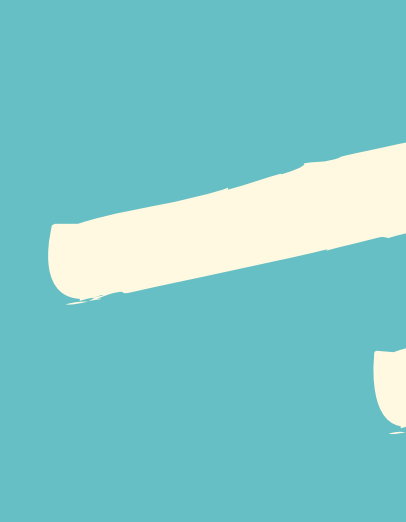

#### AANBOD

- Overzicht activiteiten
- Rechtstreeks inschrijven op activiteiten

- Inschrijven
- Uitschrijven

#### **FINANCIEEL**

- Afrekeningen
- Fiscale attesten
- Mutualiteitsattesten

#### **MIJN GEGEVENS**

Raadplegen en eventueel aanpassen eigen gegevens en kindgegevens

Handbeiding oudermodule

#### **KALENDER**

• Filteren op activiteiten

#### **RESERVATIES**

- Inschrijvingen per week en/of dagdeel
- Inschrijvingen per maand

#### **INSTALL I-ACTIVE APP**

Snelkoppeling naar bureaublad van een smartphone of tablet

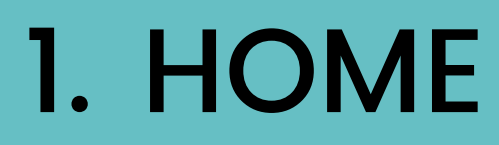

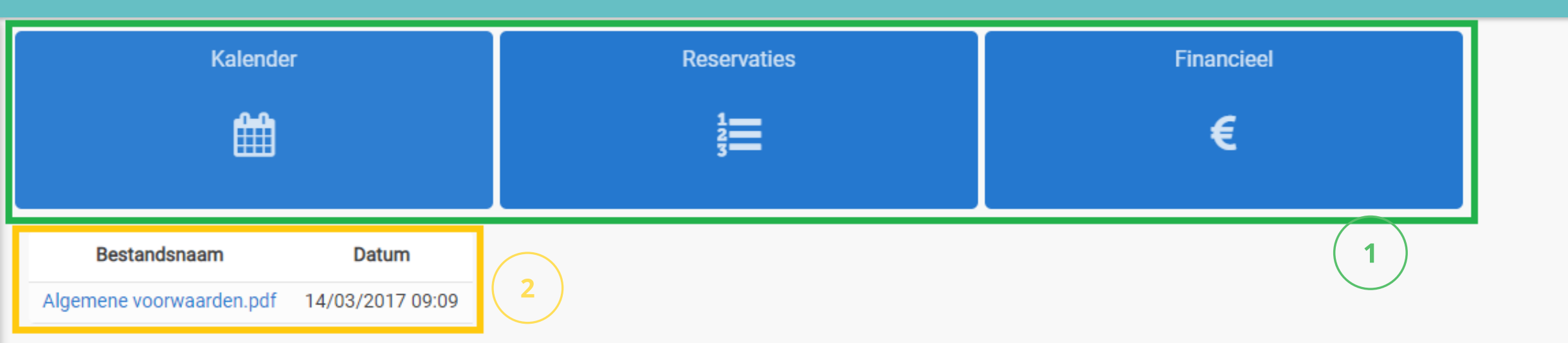

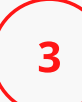

#### Contactgegevens

ISB Demo Dok noord 2 9000 GENT 03 288 21 10 info@i-school.be

BE 001.23.456

Info Service Belgium N.V. © 2018 Privacy Policy ISB Op de homepagina van het ouderportaal vindt u:

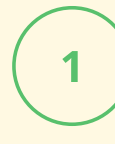

Snelkoppelingen naar schermen die vaak gebruikt worden.

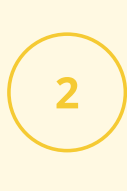

Documenten van de dienst, zoals het huishoudelijk reglement, een handleiding of nieuwsbrief.

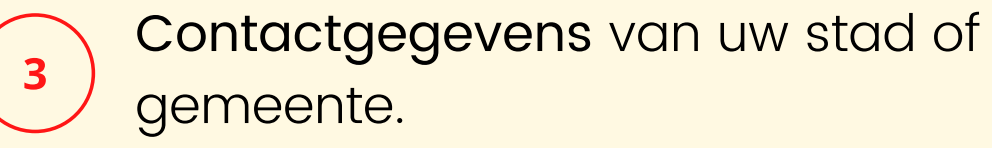

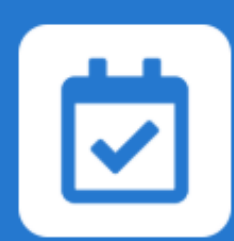

### 2. AANBOD

Op dit scherm vindt u alle uitstaande **activiteiten** waarop u kan klikken voor **meer info** en rechtstreeks kan **inschrijven**.

Klik op 'Meer info', vink de personen aan voor wie je wil inschrijven, voeg eventueel een opmerking toe en indien nodig, vink de gewenste keuzeopties aan.

#### Turnen 50 + maandag 14u-15u

ma 06/09/2021 - ma 20/12/2021 14:00 - 15:00 Sporthal Den Draver (2) € 42,00 Inschrijven tot 21/09/2021 09:00

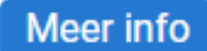

Meer info

#### Turnen 50+ maandag 13u-14u

ma 06/09/2021 - ma 20/12/2021 13:00 - 14:00 Sporthal Den Draver (1) € 42,00 Inschrijven tot 21/09/2021 09:00

Meer info

#### Multimove (3-8 jaar) 10u-11u

za 18/09/2021 - za 11/12/2021 10:00 - 11:00 Sporthal Den Draver (2) € 30,00 Inschrijven tot 18/09/2021 09:00

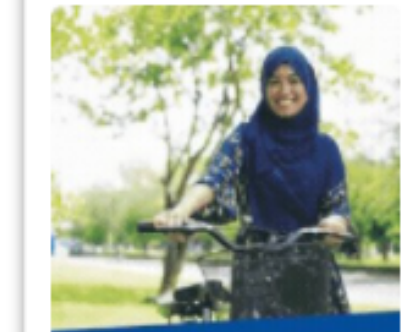

Leer fietsen! Een cursus voor volwassenen

#### Fietslessen voor volwassenen

ma 20/09/2021 - do 21/10/2021 10:30 - 12:00 Sportpark De Wallen (1) € 20,00 Inschrijven tot 15/09/2021 17:00

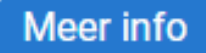

#### Multimove (3-5 jaar) 9u-10u

za 18/09/2021 - za 18/12/2021 09:00 - 10:00 Sporthal Den Draver (1) € 30,00 Inschrijven tot 18/09/2021 09:00

Meer info

#### Multimove (3-5 jaar) 14u-15u

wo 22/09/2021 - wo 22/12/2021 14:00 - 15:00 Sporthal Den Draver (1) € 30,00 Inschrijven tot 22/09/2021 14:00

Meer info

#### Andere acties die u op dit scherm kan doen:

Switch van kalender bij meerdere kinderen.

#### Duid aan wat u wilt doen:

2

3

Inschrijven via kalender (standaard): Klik op het gewenste kalenderitem, vervolledig het formulier en klik op 'Inschrijven'.

#### Willekeurig inschrijven:

U wenst uw kind **slechts op enkele dagen** in te schrijven gedurende een bepaalde periode. Kies de juiste dagen en geef de uren in.

#### Inschrijven via periode:

Schrijf uw kind **dagelijks**, **wekelijks**, **tweewekelijks**, **maandelijks** of **trimestrieel** in.

#### Uitschrijven via periode:

Maak de inschrijvingen ongedaan voor een hele **periode**.

Filter op basis van de gegeven filters, zoals maand of dienst. Klik vervolgens op 'Zoeken'.

Klik op **'Help'** om na te lezen wat u met de kalender kunt doen.

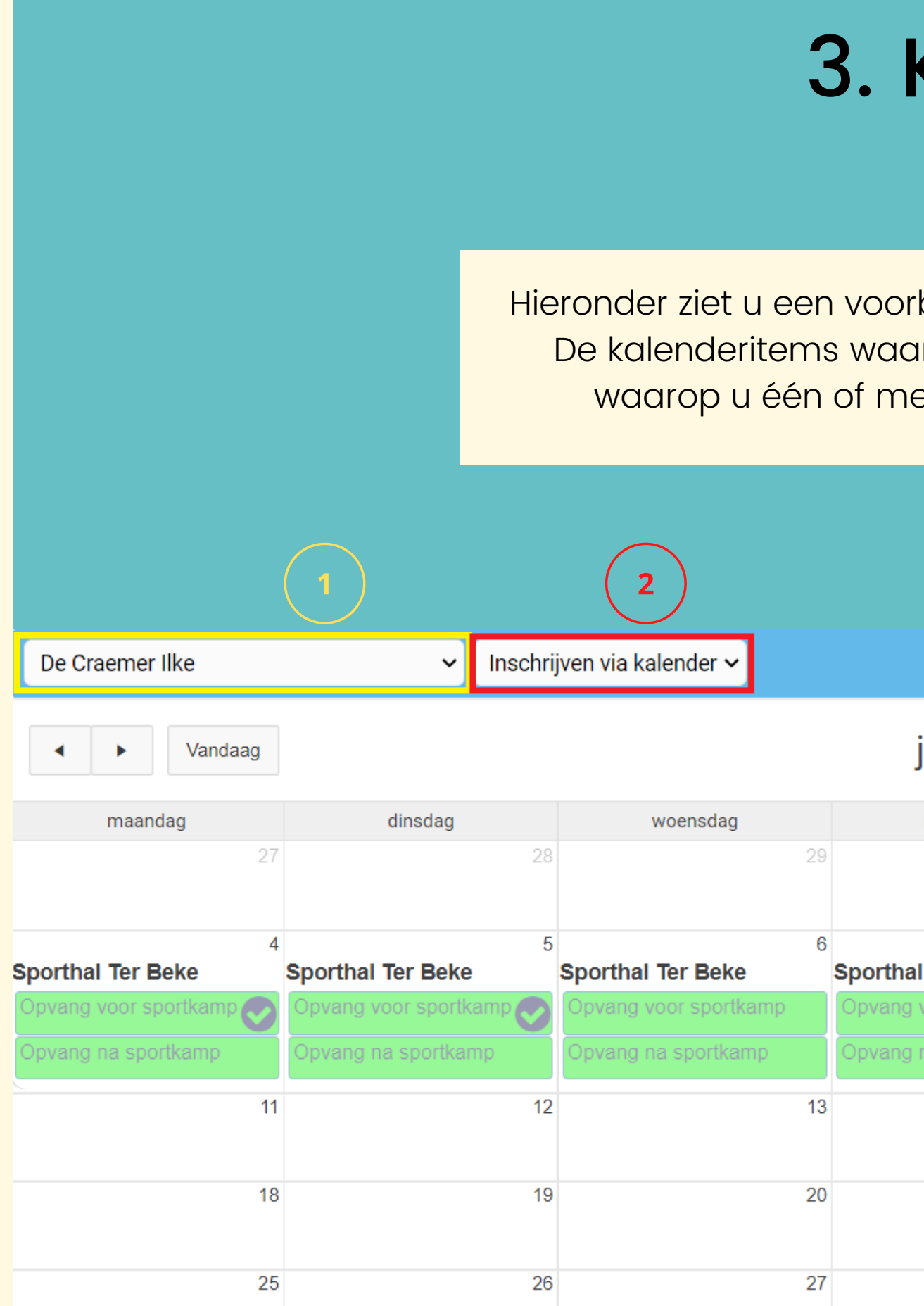

## **3. KALENDER**

Hieronder ziet u een voorbeeld van hoe uw kalender er kan uitzien. De kalenderitems waar een vinkje bij staat zijn kalenderitems waarop u één of meerdere kinderen hebt ingeschreven.

| juli 2022       |                        |          | Maand Agenda |
|-----------------|------------------------|----------|--------------|
| donderdag       | vrijdag                | zaterdag | zondag       |
| 30              | 1                      | 2        |              |
| 7<br>I Ter Beke | 8<br>Sporthal Ter Beke | 9        | 1            |
| voor sportkamp  | Opvang voor sportkamp  |          |              |
| na sportkamp    | Opvang na sportkamp    |          |              |
| 14              | 15                     | 16       | 1            |
| 21              | 22                     | 23       | 2            |
| 28              | 29                     | 30       | 3            |

Door op 'Reservaties' te klikken krijgt u een lijst van de inschrijvingen van uw kind(eren) per maand. U kunt ook zien voor welke kalenderitems uw kind(eren) op de reservelijst staan.

| Lijst p         | er maand 🗸 🗸  |                                           |                   |               |       |           |               |              |            |          |     |
|-----------------|---------------|-------------------------------------------|-------------------|---------------|-------|-----------|---------------|--------------|------------|----------|-----|
| Juli<br>Ingesch |               | /elijst                                   |                   |               |       |           |               |              |            |          |     |
| Week            | Datum         | Omschrijving                              | Naam              | Tijdstip      | Prijs | Opmerking | Begintijdstip | Eindtijdstip | Extra info | Uitschr. | Pdf |
| 27              | MA 04/07/2022 | Opvang voor sportkamp - Sporthal Ter Beke | De Craemer Ilke   | -             | /     | -         | 06:45         | 08:30        | -          |          | -   |
|                 |               | Opvang voor sportkamp - Sporthal Ter Beke | De Craemer Thomas | -             | /     | -         | 06:45         | 08:30        | -          |          | -   |
|                 | DI 05/07/2022 | Opvang voor sportkamp - Sporthal Ter Beke | De Craemer Ilke   | -             | /     | -         | 06:45         | 08:30        | -          |          | -   |
|                 |               | Opvang voor sportkamp - Sporthal Ter Beke | De Craemer Thomas | -             | /     | -         | 06:45         | 08:30        | -          |          | -   |
|                 | WO 06/07/2022 | Opvang na sportkamp - Sporthal Ter Beke   | De Craemer Thomas | 17:00 - 18:00 | /     | -         | 16:30         | 19:00        | -          |          | -   |
|                 |               |                                           |                   |               |       |           |               |              |            |          |     |

**4. RESERVATIES** 

| Overzicht p                 | er week 🗸 🔰   |          |                 |                   |
|-----------------------------|---------------|----------|-----------------|-------------------|
| Overzicht p<br>Lijst per ma | er week       |          |                 |                   |
| < > \                       | Vandaag       |          |                 |                   |
| WEEK                        | DATUM         | -        | De Craemer Ilke | De Craemer Thomas |
| 26                          | VR 01/07/2022 | VM<br>NM |                 |                   |
|                             |               |          |                 |                   |
| 27                          | MA 04/07/2022 | VM<br>NM |                 |                   |
|                             | DI 05/07/2022 | VM<br>NM |                 |                   |
|                             | WO 06/07/2022 | VM<br>NM |                 |                   |
|                             | DO 07/07/2022 | VM<br>NM |                 |                   |
|                             | VR 08/07/2022 | VM       |                 |                   |

Wilt u een **overzicht per week**, dan kunt u dat **links bovenaan** opvragen.

Druk deze pagina af.

Filter op basis van de gegeven filters, zoals kind, artikelgroepen, artikels of locaties. Klik vervolgens op 'Zoeken'.

Klik op **'Help'** om na te lezen wat u op het scherm 'Reservaties' kunt doen.

| 🔒 Afdrukken | ▼ Filters | ? Help |
|-------------|-----------|--------|
| 2           | 3         | 4      |

|                  |                                                                                   |                      | Rekeningen                           | Fiscale attester           | Attesten mutual | iteit  |                          |
|------------------|-----------------------------------------------------------------------------------|----------------------|--------------------------------------|----------------------------|-----------------|--------|--------------------------|
|                  |                                                                                   |                      |                                      | 2 R                        | ekening         | Groep  | Kind                     |
|                  |                                                                                   |                      | ľ                                    | TEST Afrekeni<br>(4274426) | ng JULI 2022    | Andere | De Craemer Tho<br>(3824) |
|                  |                                                                                   |                      | Report<br>Total:                     |                            |                 |        |                          |
|                  | <b>5. FIN/</b>                                                                    | 4NC                  | IEEL                                 |                            |                 |        | 1                        |
| 4                | Om de <b>details</b> van de<br>u op het <b>potloodje</b> .<br>Om de afrekening te | e afrekei<br>printen | hing te bekijken k<br>klikt u op het | likt                       |                 |        |                          |
| 5                | pdf-icoontje.                                                                     |                      |                                      |                            |                 |        |                          |
| 4                | Rekening                                                                          | Groep                | Kind                                 | Betaler                    | Datum           | I      | Mededeling               |
| ľ                | TEST Afrekening JULI 2022 (4274426)                                               | Andere               | De Craemer Thomas<br>(3824)          | Test<br>Ilke               | 29/07/2021      | +++41( | 0/4274/42647             |
| Report<br>Total: |                                                                                   |                      |                                      |                            |                 |        |                          |

Overzicht

|      | Betaler      | Datum      | Mededeling           | Tot.<br>(EUR) | Openst<br>(EUR) |          |
|------|--------------|------------|----------------------|---------------|-----------------|----------|
| omas | Test<br>Ilke | 29/07/2021 | +++410/4274/42647+++ | 60,00         | 60,00           | <b>-</b> |
|      |              |            |                      | 60            | 60              |          |
|      |              |            |                      |               |                 | 1 - 1    |

Wanneer u op 'Financieel' klikt, dan krijgt u in de eerste plaats uw rekeningen te zien.

U kunt op dit scherm ook uw **fiscale attesten** raadplegen als u op het tabblad ernaast klikt.

Ten slotte vindt u hier ook uw mutualiteitsattesten.

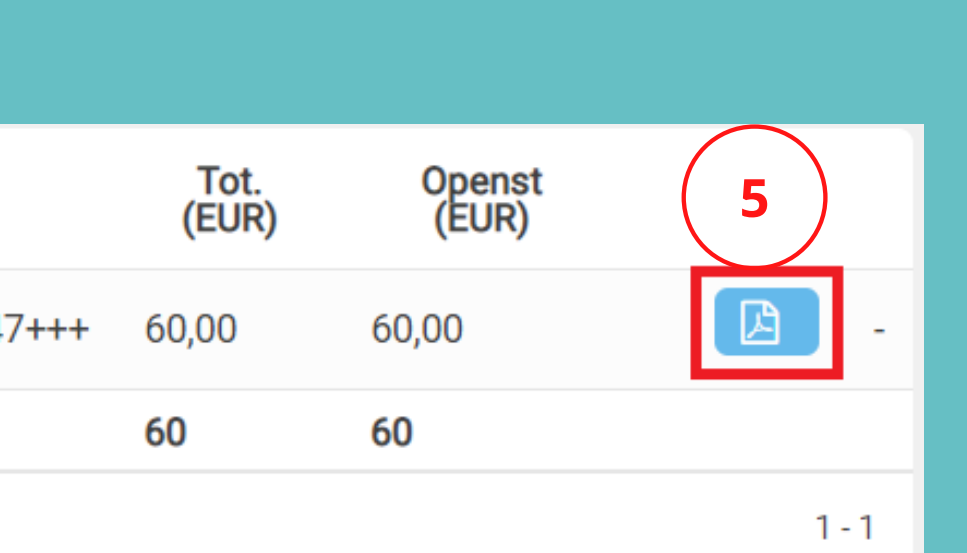

## 6. MIJN GEGEVENS

| Persoonsgegevens                                              |         |       |
|---------------------------------------------------------------|---------|-------|
| Nummer :                                                      | 3801    | Ond   |
| Voornaam :                                                    | llke    | dia   |
| Geboortedatum :                                               |         |       |
| Diikerogistornummor                                           |         | BIJS  |
| Rijksregisterhummer.                                          |         | anc   |
| Nationaliteit :                                               | Albanie | die   |
| Elektronische briefwisseling :                                | Ja      |       |
| Niet-actieve gegevens weergeven                               |         |       |
| Kinderen                                                      |         |       |
| 📝 Thomas De Craemer                                           |         |       |
| Geboortedatum : 01/05/2016<br>Geslacht : Man                  |         |       |
| Rijksregisternr. :                                            |         |       |
| Groep(en) : Andere                                            |         |       |
| Subgroep(en) : Hoofdgebouw reus, PEUTER2DELEERJAAR, 5<br>jaar |         |       |
| Er is geen specifieke medische info bekend.                   |         |       |
|                                                               |         | Ond   |
|                                                               |         | kinc  |
| Geboortedatum : 05/06/2016                                    |         | KIIIC |
| Rijksregisternr                                               |         | Bij s |
| Foto's voor publiek gebruik : Nee                             |         | ,     |
| Groep(en) : Ibis                                              |         | ΠΟĘ   |
| Altijd huiswerk, Inwoner / Schoolgaand                        |         | adr   |
| Subgroep(en): Vlauter Hoofdachaum roug                        |         |       |
| PEUTER2DELEERJAAR, 5 jaar                                     |         | aar   |
| Er je geen energifieke medieeke infe bekend                   |         |       |
| Frie deen enecitieve medicene into hevend                     |         |       |

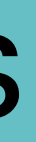

der 'Persoonsgegevens' vindt u de gegevens u bij het online registreren heeft ingevuld. sommige diensten kunt u die zelf aanpassen, bij dere moet u de administratie contacteren om te laten aanpassen.

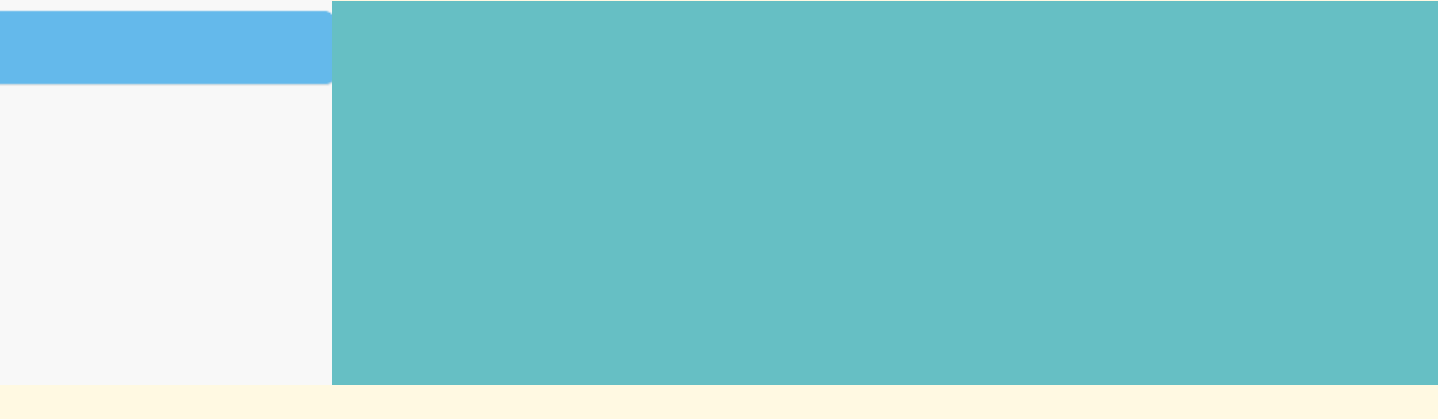

der 'Kinderen' vindt u de gegevens van uw d(eren) die u bij het registreren heeft ingevuld. sommige diensten kunt u die zelf aanpassen en g een kind toevoegen, bij andere moet u de ministratie contacteren om die te laten npassen.

| Onc<br>adre<br>Doo<br>aan<br>adre |
|-----------------------------------|
|                                   |
|                                   |
|                                   |
|                                   |
|                                   |
| Voe<br>e-m                        |
| <b>C</b>                          |
|                                   |
|                                   |
|                                   |
|                                   |
| Ond                               |
| indie<br>en d                     |
|                                   |

der 'Adressen' vindt u het adres dat/de ressen die u bij het registreren heeft ingevuld. or op het **potloodje** te klikken kunt u het adres npassen. Door op 'Nieuw' te klikken kunt u een res toevoegen.

eg onder 'Contact' telefoonnummers en/of nailadressen toe of pas ze aan.

ler het titeltje **'Financieel'** vindt u uw **mandaten** en u werkt met domiciliëring, uw **kortingstarieven** de **kostenverdeling** (betalers).

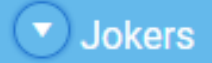

Geen relevante inschrijvingen gevonden.

#### Extra toegekende jokers

| Andere personen                                                                                  | Bekij        |
|--------------------------------------------------------------------------------------------------|--------------|
| Andere verantwoordelijke Afhaalpersonen van Thomas De Craemer Afhaalpersonen van Ilke De Craemer | welk         |
|                                                                                                  | regis        |
|                                                                                                  |              |
|                                                                                                  |              |
| 💌 Uw wijzigingen                                                                                 |              |
| Er werden nog geen wijzigingen geregistreerd                                                     |              |
|                                                                                                  |              |
| Instellingen                                                                                     |              |
| Toon volledige menu (in deze browser) : Nee 💠                                                    | Ten          |
| Paswoord wijzigen                                                                                | wijz<br>en ເ |
| Huidig paswoord :                                                                                |              |
| Nieuw paswoord :                                                                                 |              |

Bevestig paswoord :

🖺 Paswoord wijzigen

Bekijk hier hoeveel **jokers** nog beschikbaar zijn en welke zijn gebruikt. Hier ziet u eveneens of er **extra toegekende jokers** zijn.

ijk hier welke andere **verantwoordelijke(n)** er aan uw kinddossier(s) gekoppeld is/zijn, en ke **afhaalpersonen** u heeft ingevuld bij het streren.

n slotte kunt u op dit scherm ook gemaakte zigingen raadplegen, instellingen aanpassen uw paswoord wijzigen.

# 7. INSTALL I-ACTIVE APP

Via deze knop kunt u van i-School een snelkoppeling maken naar het bureaublad van een smartphone of tablet.

### Rechtstreekse installatie enkel voor Android

Klik op 'Install i-Active App' om een rechtstreekse koppeling naar het bureaublad van uw smartphone of tablet te creëren.

### Installatie voor iOS

- 1) Open de webpagina in Safari.
- 2) Klik op het 'Delen'-icoon  $\uparrow \uparrow$  in de navigatiebalk.
- 3) Veeg in de onderste rij van het 'Delen'-menu naar links of rechts.
- 4) Klik op 'Voeg toe aan beginscherm'.

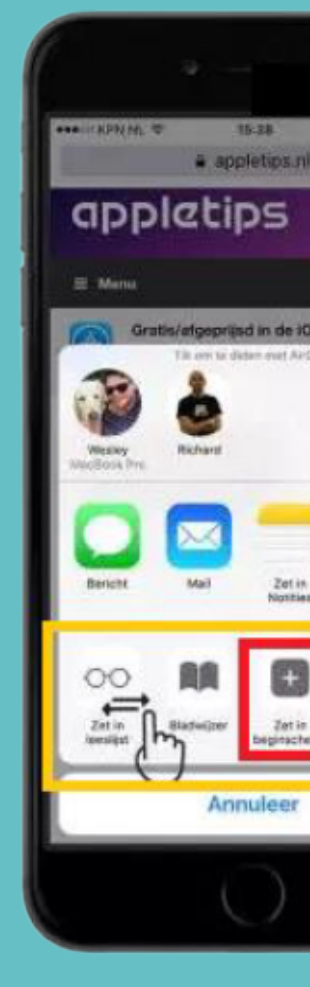

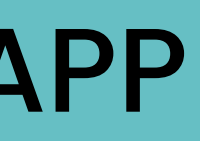

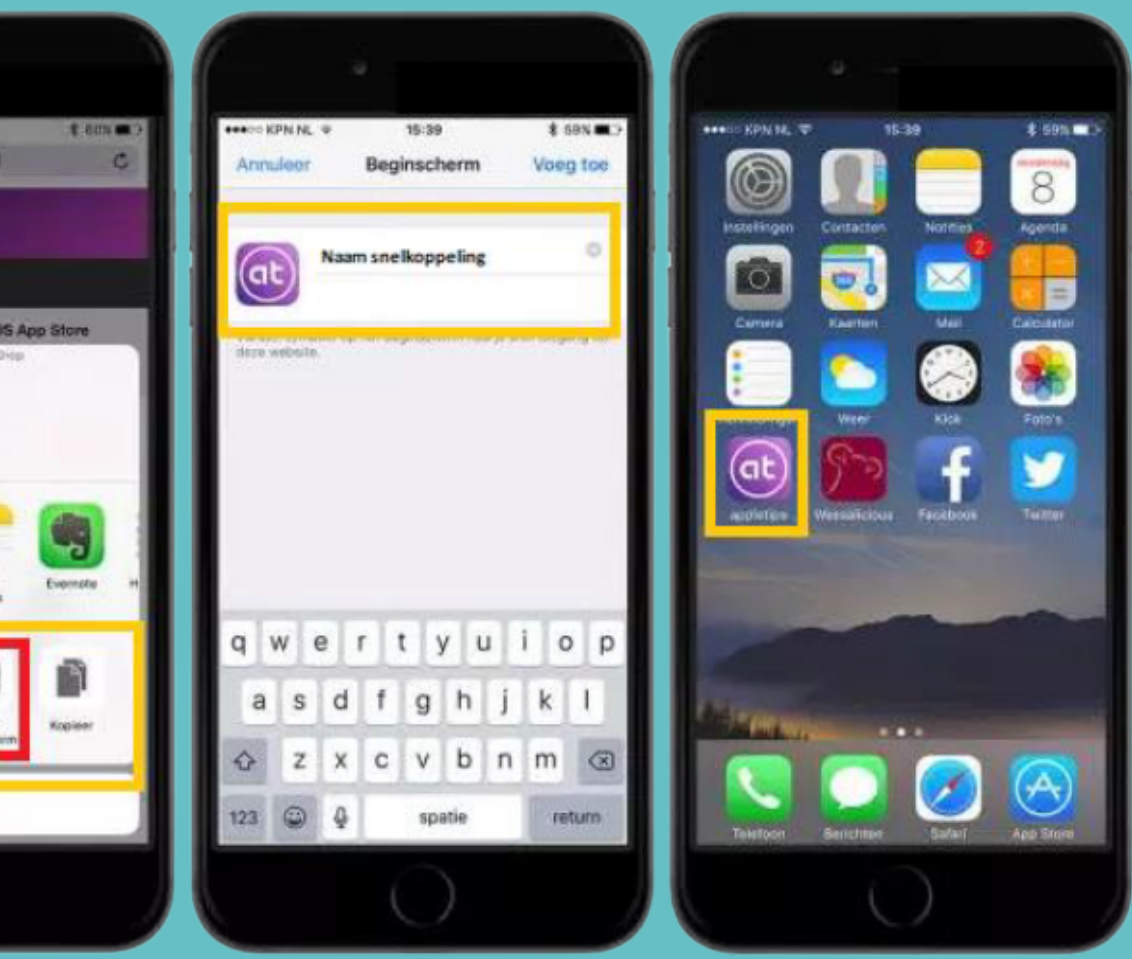